## STEP BY STEP GUIDE TO SYNC-ING YOUR GOOGLE DRIVE TO SCHOOLOGY

If you're having trouble with opening links on Schoology or you get the IBOSS screen, it may be because your google drive is not synching up to your Schoology site. Follow the steps below to fix the problem.

Try this:

- 1. Go to your **Schoology** account.
- 2. Click on Resources (see screen shot below):

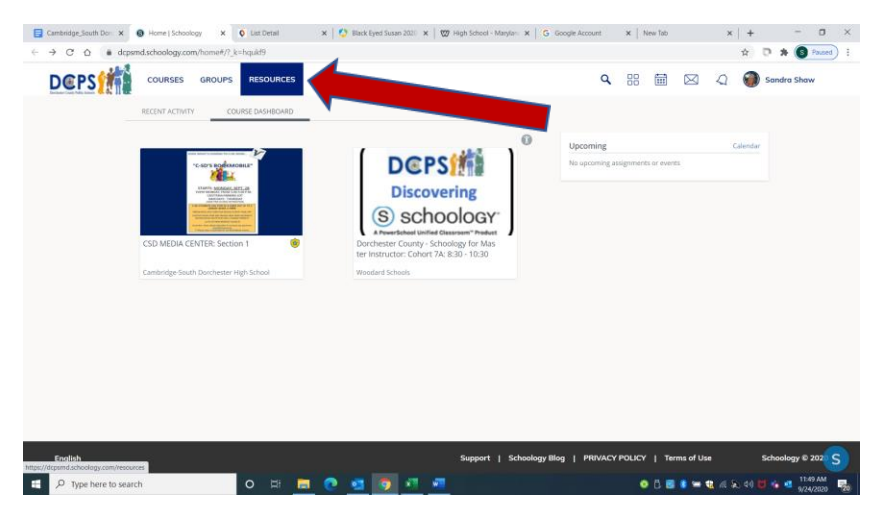

3. Click on Apps (see screen shot below):

| and and the states of the states | COURSES GROUPS RESOURCES                 |                                                                     | <b>Q</b> 88 | ୟ 🌒    | Sandra Shaw |
|----------------------------------|------------------------------------------|---------------------------------------------------------------------|-------------|--------|-------------|
| Q,                               | * My Resources                           | 😑 Home                                                              |             |        |             |
| Search                           | Home     Learning Objectives             | Add Resources * Options *                                           |             |        |             |
| -                                | O Downloads                              | Title                                                               |             | 2 of 2 |             |
| Personal                         | Public     Shared Resources for Students | Daily Announcements-Archives Added by You - Sep 8, 2020             |             | 息 0-   |             |
| Public                           | Shared Resources for Teachers            | Resources and Documents for Students     Added by You - Sep 8, 2020 |             | 息 0-   |             |
| Apps                             |                                          |                                                                     |             |        |             |
|                                  |                                          |                                                                     |             |        |             |
|                                  |                                          |                                                                     |             |        |             |

4. Click on options (See screen shot below):

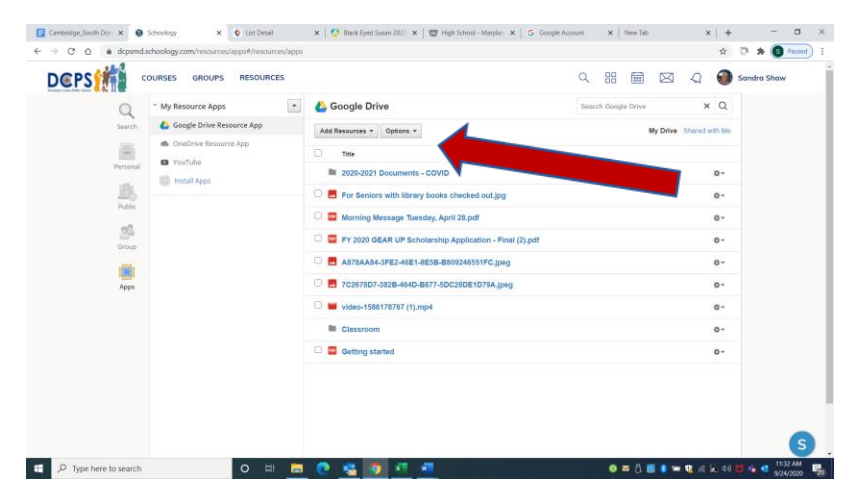

5. Click on Account Settings (see screen shot below):

| CL22                         | COURSES GROUPS RESOURCES                                                      |                                                             | < :::               | A Sandra Shaw |
|------------------------------|-------------------------------------------------------------------------------|-------------------------------------------------------------|---------------------|---------------|
| Search<br>Personal<br>Public | * My Resource Apps                                                            | 👍 Google Drive                                              | Search Google Drive | × Q           |
|                              | Google Drive Resource App     Drive Resource App     YouTube     Install Apps | Add Resources * Options *                                   | My Drive S          | hared with Me |
|                              |                                                                               | Title     Account Settings                                  |                     |               |
|                              |                                                                               | E 2020-2021 Documents - COVID                               |                     | 0-            |
|                              |                                                                               | For Seniors with library books checked out.jpg              |                     | 0-            |
|                              |                                                                               | 🗆 🧧 Morning Message Tuesday, April 28.pdf                   |                     | 0-            |
| Group                        |                                                                               | 🗌 🧧 FY 2020 GEAR UP Scholarship Application - Final (2).pdf |                     | 0-            |
| Apps                         |                                                                               | A878AA84-3FE2-46E1-8E5B-B809246551FC.jpeg                   |                     | 0-            |
|                              |                                                                               | C 2678D7-382B-464D-B877-5DC28DE1D79A.jpeg                   |                     | 0-            |
|                              |                                                                               | video-1586178767 (1).mp4                                    |                     | 0-            |
|                              |                                                                               | Classroom                                                   |                     | 0-            |
|                              |                                                                               | 🗆 🧮 Getting started                                         |                     | 0-            |
|                              |                                                                               |                                                             |                     |               |
|                              |                                                                               |                                                             |                     |               |
|                              |                                                                               |                                                             |                     |               |

6. Click on **Connect** (see screen shot below):

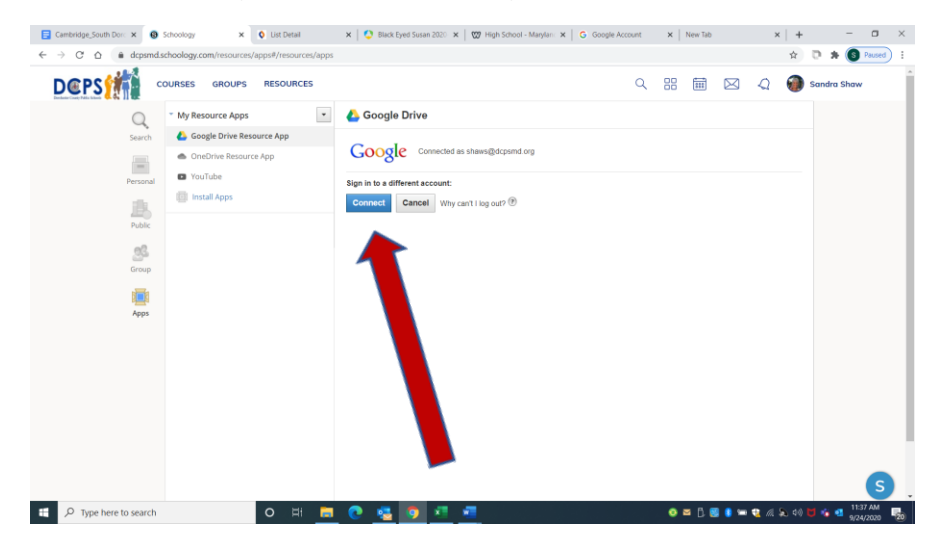

7. This should take care of any issues and it will sync your google drive to your Schoology account!!!!